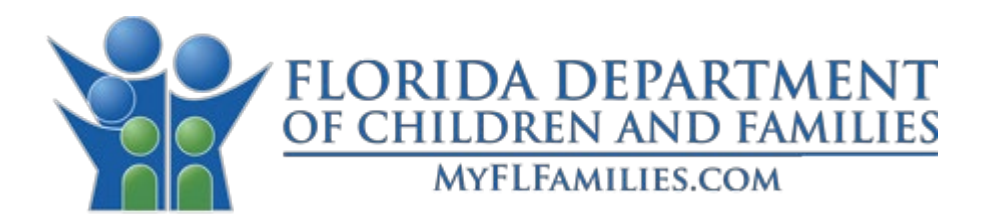

# Privilege and Certification System Provider User Guide Domestic Violence Centers

Effective Date: 3/31/2025 Version: 1.1

Mission: to work in partnership with local communities to protect the vulnerable, promote strong and economically self-sufficient families, and advance personal and family recovery and resiliency.

# **Revision** History

| Author    | Date          | Ver. | Notes                                                   |
|-----------|---------------|------|---------------------------------------------------------|
| A. Murthy | June 28, 2024 | 1.0  | Initial draft with complete narrative                   |
| A. Murthy | Feb 27, 2025  | 1.1  | Modified the initial draft and included the enhancement |
|           |               |      |                                                         |

# Table of Contents

| U | ser Guid | e: Introduction                                   | 6 |
|---|----------|---------------------------------------------------|---|
| 1 | Acce     | ssing PCS                                         | 6 |
|   | 1.1      | Sign-In                                           | 7 |
|   | 1.2      | Terms of Notice                                   | 7 |
|   | 1.3      | Home Screen                                       | 8 |
| 2 | Provi    | ider Application Process                          | 9 |
|   | 2.1      | Initiate Application Process                      | 9 |
|   | 2.2      | Documents Required1                               | 0 |
|   | 2.3      | Applicant General Information1                    | 1 |
|   | 2.4      | Provider General1                                 | 3 |
|   | 2.5      | Administrative Address                            | 4 |
|   | 2.6      | Contact1                                          | 5 |
|   | 2.7      | Provider Parent Organization1                     | 6 |
|   | 2.8      | Provider Governing Body1                          | 7 |
|   | 2.9      | Domestic Violence General Info1                   | 8 |
|   | 2.10     | Sites                                             | 9 |
|   | 2.11     | Staff                                             | 0 |
|   | 2.12     | Attachments                                       | 1 |
|   | 2.13     | Sign and Submit                                   | 2 |
|   | 2.14     | Print Application                                 | 3 |
| 3 | Addi     | tional Tabs Visible After Application Submission2 | 4 |
|   | 3.1      | Sites Inspection                                  | 4 |
|   | 3.2      | Discussion                                        | 5 |
|   | 3.3      | Assignment                                        | 5 |
|   | 3.4      | Approval2                                         | 5 |
| 4 | Mana     | age Privileged Staff2                             | 6 |
|   | 4.1      | Approved Staff                                    | 6 |
|   | 4.2      | Staff Requests                                    | 7 |
|   | 4.3      | New Privilege Staff Request                       | 7 |
|   | 4.3.1    | Documents Required                                | 8 |
|   | 4.3.2    | Requestor General Information                     | 9 |
|   | 4.3.3    | General-DV                                        | 0 |
|   | 4.3.4    | Attachments                                       | 1 |
|   | 4.3.5    | Sign and Submit                                   | 2 |

| 4.4        | Staff Name Change     |
|------------|-----------------------|
| 4.5        | Staff Position Change |
| 4.6        | Staff Termination     |
| 5 Provider | Closure               |

# Table of Figures

| Figure 1: Provider Sign-In – Existing User – DCF Web Site                                        | 6    |
|--------------------------------------------------------------------------------------------------|------|
| Figure 2: Provider Sign-In – Existing User – App Launcher                                        | 7    |
| Figure 3: Provider Sign-In – Terms of Notice                                                     | 7    |
| Figure 4: Home Screen                                                                            | 8    |
| Figure 5: Provider Application Process- Initiate Application Process                             | 9    |
| Figure 6: Provider Application Process- Documents Required                                       | .10  |
| Figure 7: Provider Application Process- Applicant General Information                            | . 11 |
| Figure 8: Provider Application Process- Applicant General Information - Create a New Application | . 12 |
| Figure 9: Provider Application Process- Provider General                                         | . 13 |
| Figure 10: Provider Application Process- Administrative Address                                  | .14  |
| Figure 11: Provider Application Process- Contact                                                 | .15  |
| Figure 12: Provider Application Process- Add Provider Contact                                    | .15  |
| Figure 13: Provider Application Process- Provider Parent Organization                            | . 16 |
| Figure 14: Provider Application Process- Provider Governing Body                                 | .17  |
| Figure 15: Provider Application Process- Provider Governing Body - New Governing Body            | .17  |
| Figure 16: Application Details- Domestic Violence General Info                                   | 18   |
| Figure 17: Application Details- Sites                                                            | . 19 |
| Figure 18: Application Details- Sites- New Site                                                  | . 19 |
| Figure 19: Application Details- Staff                                                            | 20   |
| Figure 20: Application Details- Staff – Add New Staff                                            | 20   |
| Figure 21: Application Details- Attachments                                                      | 21   |
| Figure 22: Application Details- Sign and Submit                                                  | 22   |
| Figure 23: Application Details- Print                                                            | 23   |
| Figure 24: Application Detail- Sites Inspection                                                  | 24   |
| Figure 25: Discussion                                                                            | 25   |
| Figure 26: DCF Only- Assignment                                                                  | 25   |
| Figure 27: DCF Only- Approval                                                                    | 25   |
| Figure 28: Access Privileged Staff Functionality                                                 | 26   |
| Figure 29: Privileged Staff- Approved Staff                                                      | 26   |
| Figure 30: Privileged Staff- Staff Requests                                                      | 27   |
| Figure 31: Privileged Staff- Search for Staff and Create Application for New Record              | 27   |
| Figure 32: Privilege Application Process- Documents Required                                     | 28   |
| Figure 33: Privilege Application Process- Requestor General Information                          | 29   |
| Figure 43: Privileged Staff Member- General-DV                                                   | 30   |
| Figure 35: Privilege Application Process- Attachments                                            | 31   |
| Figure 36: Privilege Application Process- Sign and Submit                                        | 32   |
| Figure 37: Privileged Staff Member- Staff Name Change                                            | 33   |
| Figure 38: Privileged Staff Member- Update Legal Name                                            | 33   |
| Figure 39: Privileged Staff Member- Staff Position Change                                        | 34   |
| Figure 40: Privileged Staff Member- Edit Position                                                | 34   |
| Figure 41: Privileged Staff Member- Staff Termination Request                                    | 35   |
| Figure 42: Privileged Staff Member- Privileged Staff Termination                                 | 35   |
| Figure 43: Manage- Closures                                                                      | 36   |
| Figure 44: View Provider Closure Records                                                         | 36   |
|                                                                                                  |      |

## User Guide: Introduction

This guide is designed to help registered provider users navigate and utilize the various screens and functionalities available within the Department of Children and Families (DCF) Privilege and Certification System (PCS). PCS is used to request and record certification for Human Trafficking Safe Houses, Domestic Violence Centers, Batterers' Intervention Programs, and associated Privileged Staff.

## 1 Accessing PCS

| OF CHILDREN AND FAMIL | IES                  | Services 🗸         | Resource Library | News and Events $\checkmark$ | About ~ | Contact Us |
|-----------------------|----------------------|--------------------|------------------|------------------------------|---------|------------|
|                       | Learn About Medica   | id Redetermination |                  |                              |         |            |
| Privilege and (       | Certification System |                    |                  |                              |         |            |
|                       |                      |                    |                  |                              |         |            |

### Figure 1: Provider Sign-In – Existing User – DCF Web Site

Existing users with an account can sign in by clicking "Login Now" from the DCF Web Site to access their profile.

1.1 Sign-In

|            | App Launcher               |
|------------|----------------------------|
| ø          | Sign in with Okta FastPass |
|            | OR                         |
| mail Addre | ess                        |
| assword    |                            |

### Figure 2: Provider Sign-In – Existing User – App Launcher

Users will be presented with a login screen where they will enter their Username and Password to sign in to PCS. Through this screen, existing users will also be able reset a forgotten password or unlock their account following excessive failed login attempts.

### 1.2 Terms of Notice

| Privilege and Certification System                                                                                                    |
|----------------------------------------------------------------------------------------------------|
| NOTICE                                                                                                    |
| You are accessing a State of Florida information system. Further use of the system indicates your consent to monitoring, recording, and auditing. Unauthorized use of the system is prohibited and is subject to criminal and civil penalties. |
| By clicking the 'Acknowledge' button, you are accepting these usage conditions and are consenting to monitoring and recording.                                                                                                    |
| Do you agree to the terms of this notice?                                                                                                    |
| Acknowledge Disagree                                                                                                    |

### Figure 3: Provider Sign-In – Terms of Notice

Users must either acknowledge the terms of notice to proceed or disagree and be redirected to the DCF Web Site (see Figure 1).

1.3 Home Screen

|           | FLORIDA DEPARTM<br>OF CHILDREN AND FAM | <b>AENT</b><br>AILIES                                   | Services ▼ Resource Library News and Events ▼ About ▼ Contact Us |             |          |                     |
|-----------|----------------------------------------|---------------------------------------------------------|------------------------------------------------------------------|-------------|----------|---------------------|
| DCF P     | Privilege and Co                       | ertification System                                     |                                                                  |             |          |                     |
| Home Ma   | nage 👻 Sign Off                        |                                                         |                                                                  |             |          |                     |
| (Select ( | One)                                   | ∽ Create                                                |                                                                  | 🖾 S         | how All  |                     |
| 10 🗸      | entries per page                       |                                                         |                                                                  |             |          |                     |
| Action    | Reference ID                           | Туре                                                    | Status<br>Change Date                                            | DCF Contact | Status   | Certificate Expires |
| Q<br>A    | 2025-BP-00001                          | Initial Application for Batterers' Intervention Program | 02/20/2025                                                       | Joy Blocker | Approved | 2/20/2026           |
| Q<br>L    | 2025-BR-00002                          | Renewal Application for Batterers' Intervention Program | 02/20/2025                                                       | Joy Blocker | Approved |                     |
| Showing   | 1 to 2 of 2 entries                    |                                                         |                                                                  |             |          | « < 1 > »           |

#### **Figure 4: Home Screen**

The Home Screen displays key information for managing tasks and applications.

Menu items on the Home Screen include:

- Home: Directs users back to the home page.
- **Manage**: Access to additional menu options to support registration of privileged staff, certification, or view information regarding certificate closures.
- Sign Off: Securely logs users out of the system.

Other components on the Home Screen include:

- **Create**: Allows users to initiate various applications, including initial applications for domestic violence centers, as well as updates or changes to service locations.
- Show All: Checkbox to include display of completed applications in the Data Grid.
- **Data Grid**: Shows application details such as reference ID, type of application, status change date, DCF contact, status, and expiration details of certificates, and an option to view the application, print the application, or print the resulting certificate.

# 2 Provider Application Process

### 2.1 Initiate Application Process

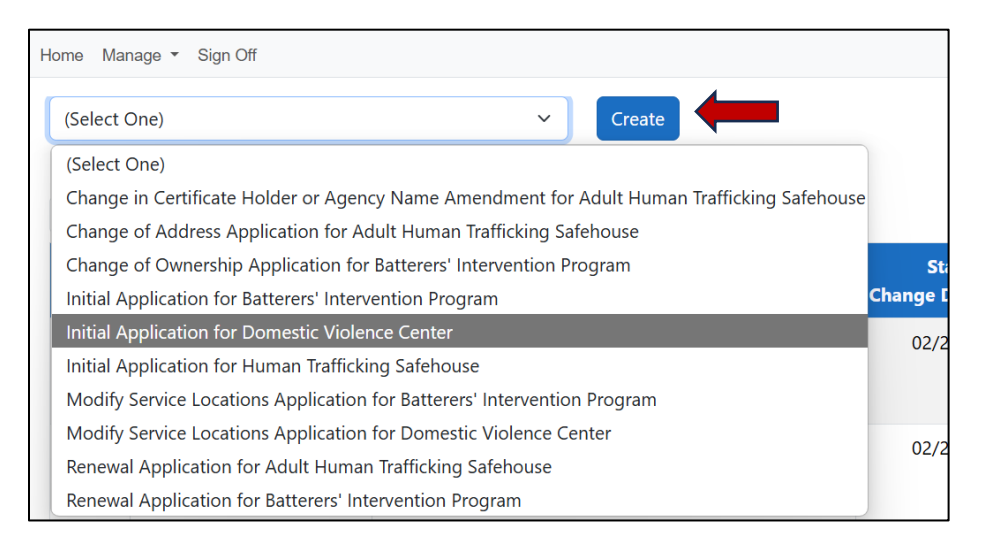

### Figure 5: Provider Application Process- Initiate Application Process

To initiate the provider application process, select the appropriate request type from the dropdown menu and proceed by clicking the "Create" button.

### 2.2 Documents Required

| Print Documents Required                      | Initial /<br>Please revi<br>application                                                                                                    | Application for Domestic<br>iew and save the Applicant General I<br>n before completing any other tab. | Violence Cent              | er<br>e an           |  |
|-----------------------------------------------|----------------------------------------------------------------------------------------------------|----------------------------------------------------------------------------------------------------|----------------------------|----------------------|--|
| Applicant<br>Applicant General<br>Information | The following documents are required with your application. Please submit one or more attachments following the specified format and order as outlined below. Multiple items submitted within one attachment should include a table of contents and dividers for each section. |                                                                                                    |                            |                      |  |
| Provider                                      | You may dow<br>Attachments                                                                                                    | nload document templates from this page. Att<br>tab within the application prior to submission.        | achments may be upload     | ed via the           |  |
| Provider General                              | Thank you for your attention to detail. We appreciate your adherence to these guidelines and look<br>forward to reviewing your complete application package. Incomplete applications will unfortunately<br>be returned to you for correction                                   |                                                                                                    |                            |                      |  |
| Administrative Address                        |                                                                                                    |                                                                                                    |                            |                      |  |
| Contact                                       |                                                                                                    |                                                                                                    |                            |                      |  |
| Provider Governing<br>Body                    | ltem ▲<br>Order                                                                                                    | Document Name                                                                                          | Description                | Download<br>Template |  |
| Application Details                           | 1                                                                                                    | Executive Summary                                                                                      | Business Plan<br>Component |                      |  |
| Domestic Violence<br>General Info             | 2                                                                                                    | Community Partner Letters of Support                                                                   | Community Support          |                      |  |
| Sites                                         | 3                                                                                                    | Law Enforcement Endorsements                                                                           | Community Support          |                      |  |
| Staff                                         | 4                                                                                                    | Income Statement                                                                                       | Financial Plan             |                      |  |
| Attachments                                   | 5                                                                                                    | Local Match                                                                                            | Financial Plan             |                      |  |
| Sign and Submit                               | 6                                                                                                    | Independent Financial Audit                                                                            | Financial Plan             |                      |  |

#### Figure 6: Provider Application Process- Documents Required

The screen features a table detailing the required documents to support the application. It includes columns for Item Order, Document Name, Description, and Download Template. The link in the Download Template column, if present, will allow the user to download a template of the required form for completion. The documents required for submission are different for each application type. Not all application types will require documents to be uploaded.

Note: This is NOT where required documents are uploaded. The actual document upload process will occur in a later step. Click the "Next" button to proceed to the Applicant General Information tab.

### 2.3 Applicant General Information

| Print                             | Initial Application for Domestic Violence Center                                                                   |
|-----------------------------------|----------------------------------------------------------------------------------------------------|
| Documents Required                | Please review and save the Applicant General Information to create an application before completing any other tab. |
| Applicant                         | First Name *                                                                                                    |
| Applicant General                 |                                                                                                    |
|                                   | Last Name *                                                                                                    |
| Provider                          |                                                                                                    |
| Provider General                  | Email *                                                                                                    |
| Administrative Address            |                                                                                                    |
| Contact                           |                                                                                                    |
| Provider Governing                | Position *                                                                                                    |
| Body                              | Executive Director                                                                                                 |
| Application Details               | Phone *                                                                                                    |
| Domestic Violence<br>General Info |                                                                                                    |
| Sites                             | County *                                                                                                    |
| Staff                             | ×                                                                                                    |
| Attachments                       |                                                                                                    |
| Sign and Submit                   | Previous Next Save                                                                                                 |

### Figure 7: Provider Application Process- Applicant General Information

Click the "Save" button to save the application. The pre-populated information is sourced from the user's registration and is displayed in a read-only format.

Note: It is important to save the application at this stage to commence the application. Data entered on any other tab will be lost if the application is not saved at this step.

| Print                            | Initial Applic     | Create a New Application?                                                                     |
|----------------------------------|--------------------|-----------------------------------------------------------------------------------------------|
| Documents Required               | application before | You are about to save your application data and create a new                                  |
| Applicant                        | First Name *       | application.                                                                                  |
| Applicant General<br>Information |                    | You will be able to return to this application later and continue working on your saved data. |
|                                  | Last Name *        | Continue?                                                                                     |
| Provider                         |                    |                                                                                               |
| Provider General                 |                    |                                                                                               |
| Administrative Address           | Email *            | Exit Without Saving Continue to Save                                                          |
| Contact                          | C                  |                                                                                               |
| Provider Governing               | Position *         |                                                                                               |
| Body                             | Executive Director |                                                                                               |
| Application Details              | Phone *            | _                                                                                             |
| Domestic Violence                | Filone             |                                                                                               |
| General Info                     |                    |                                                                                               |
| Sites                            | County *           |                                                                                               |
| Staff                            |                    |                                                                                               |
| Attachments                      |                    |                                                                                               |
| Sign and Submit                  | Previous           | Save                                                                                          |

# **Figure 8: Provider Application Process- Applicant General Information – Create a New Application**

User may either click the "Continue to Save" button to create a new entry or the "Exit Without Saving" button which will not save the application data. When "Exit Without Saving" is clicked, data cannot be added to the subsequent tabs, the page will not redirect, and users can continue to view the current application.

### 2.4 Provider General

| Print                          | Initial Application for Domestic Violence Center                                                                                                    |
|--------------------------------|----------------------------------------------------------------------------------------------------|
| Documents Required             | Type of Organization *                                                                                                    |
|                                | Corporation ×                                                                                                    |
| Applicant                      | Federal Employer ID *                                                                                                    |
|                                |                                                                                                    |
| Provider                       |                                                                                                    |
| Provider General               | Name of Organization as Registered with Secretary of State *                                                                                                    |
| Administrative Address         | XYZ, Inc.                                                                                                    |
| Contact                        | Doing Business As-As Registered with Secretary of State                                                                                                    |
| Provider Governing Body        |                                                                                                    |
| Application Details            | Other Namer (if applicable)                                                                                                    |
| Domestic Violence General Info |                                                                                                    |
| Sites                          |                                                                                                    |
| Staff                          | Florida Business Registration *                                                                                                    |
| Attachments                    |                                                                                                    |
| Sign and Submit                | Is a non-profit organization? *                                                                                                    |
|                                | Yes                                                                                                    |
|                                | Is a subsidiary of another organization? *                                                                                                    |
|                                | No                                                                                                    |
|                                | Has the Organization been granted tax-exempt status by the IRS? *                                                                                                    |
|                                | Yes                                                                                                    |
|                                | If yes, under what section is the federal code? Example: 501(C) *                                                                                                    |
|                                | 501c3                                                                                                    |
| $\rightarrow$                  | Changes have been made on this page. Click Save to retain these changes. If you click Previous, Next, or navigate away from this screen without saving, these changes will be lost. |
|                                |                                                                                                    |

### **Figure 9: Provider Application Process- Provider General**

The Provider General tab is designed to efficiently collect essential information during the provider application process. Information on this screen will pre-populate based on the most recently approved data from the user's registration or application for certification.

Click "Save" to retain any information that may have changed, then "Next" to move forward to the next screen.

2.5 Administrative Address

| Print                          | Initial Application for Dom                    | nestic Violence Center                                 |                                                     |  |  |  |  |
|--------------------------------|------------------------------------------------|--------------------------------------------------------|-----------------------------------------------------|--|--|--|--|
| Documents Required             | Administrative Office Physical Address         |                                                        |                                                     |  |  |  |  |
|                                | Address Line 1 * ?                             | Address Line 1 * ③                                     |                                                     |  |  |  |  |
| Applicant                      | 123 Street                                     |                                                        |                                                     |  |  |  |  |
| Applicant General Information  | Address Line 2 (Optional) ⑦                    |                                                        |                                                     |  |  |  |  |
| Provider                       |                                                |                                                        |                                                     |  |  |  |  |
| Provider General               |                                                |                                                        |                                                     |  |  |  |  |
| Administrative Address         | City *                                         | State *                                                | Zip Code *                                          |  |  |  |  |
| Contact                        | Tallahassee                                    | Florida                                                | 32309                                               |  |  |  |  |
| Provider Governing Body        | Is Administrative address same as mailing a    | ddress *                                               |                                                     |  |  |  |  |
| Application Details            |                                                |                                                        |                                                     |  |  |  |  |
| Domestic Violence General Info | A                                              | dministrative Office Mailing Addre                     | 255                                                 |  |  |  |  |
| Sites                          | Address Line 1 *                               |                                                        |                                                     |  |  |  |  |
| Staff                          | 123 Street                                     |                                                        |                                                     |  |  |  |  |
| Attachments                    | Address Line 2 (Ontional)                      |                                                        |                                                     |  |  |  |  |
| Sign and Submit                |                                                |                                                        |                                                     |  |  |  |  |
|                                |                                                |                                                        |                                                     |  |  |  |  |
|                                | City *                                         | State *                                                | Zip Code *                                          |  |  |  |  |
|                                | Tallahassee                                    | Florida 🗸                                              | 32309                                               |  |  |  |  |
|                                |                                                |                                                        |                                                     |  |  |  |  |
|                                | Changes have been made on this page. Click Sav | e to retain these changes. If you click Previous, Next | , or navigate away from this screen without saving, |  |  |  |  |
|                                | these changes will be lost.                    |                                                        |                                                     |  |  |  |  |
|                                | Previous Next Save                             |                                                        |                                                     |  |  |  |  |

#### Figure 10: Provider Application Process- Administrative Address

The provider's administrative address is essential for official correspondence and legal requirements. It requires the street address, city, state, and zip code to ensure correct mail delivery. Information on this screen will pre-populate based on the most recently approved data from the user's registration or application for certification.

Click "Save" to retain any information that may have changed, then "Next" to move forward to the next screen.

### 2.6 Contact

| Documents Required                                                                         | New (   | Contact  | Method                                            |                                                                                 |                        |  |
|--------------------------------------------------------------------------------------------|---------|----------|---------------------------------------------------|---------------------------------------------------------------------------------|------------------------|--|
| Applicant                                                                                  | Action  |          | Contact Type                                      | Contact Info                                                                    | Contact Description    |  |
| Applicant General<br>Information                                                           | Ø       | Û        | Main Line                                         | 111-222-3333                                                                    | Program contact number |  |
| Provider<br>Drovider General                                                               | Ø       | Ī        | Email Address                                     | me@me.com                                                                       | Email                  |  |
| Administrative Address                                                                     | Ø       | Ū        | Website                                           | http://www.myagency.com                                                         | Website                |  |
| Contact<br>Provider Governing Body                                                         | Showing | g 1 to 3 | of 3 entries Ado                                  | New Contact                                                                     |                        |  |
| Application Details Domestic Violence General Info Sites Staff Attachments Sign and Submit | Previo  | us       | Next<br>Cont<br>(Se<br>Ma<br>Hc<br>Err<br>Fa<br>W | tact Type * ⑦<br>elect One) ~<br>ain Line<br>nail Address<br>x Number<br>ebsite |                        |  |
|                                                                                            |         |          | Cont                                              | tact Info * 🕐                                                                   |                        |  |

### Figure 11: Provider Application Process- Contact

The Contact tab displays a data grid of existing agency contact information entered during the registration process.

Select the "New Contact Method" button to add a new contact to the grid. Select the Pencil icon in the grid to edit an existing contact. Select the Trash Can icon in the grid to delete an existing contact.

#### Figure 12: Provider Application Process- Add Provider Contact

Choose from various Contact Types and enter the relevant details for the chosen contact method, including a description in the free text field, and Save. The new or updated contact information will appear in the data grid, where it can be further modified, viewed, or deleted. All fields are mandatory.

Note: Each provider must have at least one contact record.

### 2.7 Provider Parent Organization

| Print                          | Initial Application for Domestic Violence Center |
|--------------------------------|--------------------------------------------------|
| Documents Required             | Name of the Parent Organization * ⑦              |
| Applicant                      |                                                  |
| Applicant General Information  | Contact Person's Name * ③                        |
| Provider                       |                                                  |
| Provider General               | Position Title *                                 |
| Administrative Address         |                                                  |
| Contact                        | Phone Number *                                   |
| Provider Governing Body        |                                                  |
| Provider Parent Organization   | Email *                                          |
| Application Details            |                                                  |
| Domestic Violence General Info | Address 1 * ③                                    |
| Sites                          |                                                  |
| Staff                          | Addrees 2                                        |
| Attachments                    | Addiess 2                                        |
| Sign and Submit                |                                                  |
|                                | City *                                           |
|                                |                                                  |
|                                | State *                                          |
|                                | (Select One)                                     |
|                                | Zip *                                            |
|                                |                                                  |
|                                |                                                  |
|                                | Previous Next Save                               |

#### Figure 13: Provider Application Process- Provider Parent Organization

The "Parent Organization" tab is visible only when the registered provider answered yes to "Is a subsidiary of another organization" on the Provider General screen during registration. Information on this screen will pre-populate based on the most recently approved data from the user's registration or application for certification. Users can edit the pre-populated information to update inaccurate or outdated details and correct errors.

Click "Save" to retain any information that may have changed, then "Next" to move forward to the next screen.

### 2.8 Provider Governing Body

| Print                            | Initial            | Applic        | ation f      | or Dome        | estic Vio   | lence    | Center       |                              |                 |                    |
|----------------------------------|--------------------|---------------|--------------|----------------|-------------|----------|--------------|------------------------------|-----------------|--------------------|
| Documents Required               | Add New            | Member        | ?            |                |             |          |              |                              |                 |                    |
| Applicant                        |                    |               |              |                |             |          |              |                              |                 |                    |
| Applicant General<br>Information | <b>♦</b><br>Action | First<br>Name | Last<br>Name | Employer       | City        | Phone    | Email        | Term of 🔹 🔶 Membership       | Role            | Term<br>of<br>Role |
| rovider                          | Ø                  | Board         | President    | ABC            | Tallahassee | 222-555- | Prez@you.com | 4 years                      | President/Chair | 1 year             |
| Provider General                 | Ĩ                  |               |              | Company        |             | 4444     |              |                              |                 |                    |
| Administrative Address           |                    |               | ×            |                |             |          |              |                              |                 |                    |
| Contact                          | Showing 1 t        | o 1 of 1 ent  | try New      | Governing E    | Body        |          |              |                              |                 | $\times$           |
| Provider Governing Body          |                    |               |              |                |             |          |              |                              |                 |                    |
| application Details              | Previous           | Next          | First        | Name *         |             |          |              |                              |                 |                    |
| Domestic Violence                |                    |               |              |                |             |          |              |                              |                 |                    |
| General Info                     |                    |               | Last I       | Name *         |             |          |              |                              |                 |                    |
| Sites                            |                    |               |              |                |             |          |              |                              |                 |                    |
| Staff                            |                    |               |              |                |             |          |              |                              |                 | -                  |
| Attachments                      |                    |               | Empl         | oyer *         |             |          |              |                              |                 |                    |
| Sign and Submit                  |                    |               |              |                |             |          |              |                              |                 | _                  |
|                                  |                    |               | City         | of Residence * |             |          |              |                              |                 |                    |
|                                  |                    |               |              |                |             |          |              |                              |                 |                    |
|                                  |                    |               | Phon         | e *            |             |          |              |                              |                 |                    |
|                                  |                    |               |              |                |             |          |              |                              |                 |                    |
|                                  |                    |               | Email        |                |             |          |              |                              |                 |                    |
|                                  |                    |               |              |                |             |          | Role         | *                            |                 |                    |
|                                  |                    |               | Term         | of Membership  | •           | /        | (Se          | lect One)                    |                 |                    |
|                                  |                    |               |              |                |             |          | (Se          | lect One)                    |                 |                    |
|                                  |                    |               | Pole         |                |             |          | Me           | mber                         |                 |                    |
|                                  |                    |               | (C-1         | act Ona)       |             |          | Pas          | t President/Chair            |                 |                    |
|                                  |                    |               | (Sel         | ect Onej       |             |          | Pre          | sident/Chair                 |                 |                    |
|                                  |                    |               | Term         | of Role *      |             |          | Sec          | cretary                      |                 |                    |
|                                  |                    |               |              |                |             |          | lire<br>Vic  | asurer<br>e-President Mice-( | `hair           |                    |
|                                  |                    |               | 2            |                |             |          | Vic          | e meandenty vice-c           | anun -          |                    |
|                                  |                    |               |              |                |             |          |              |                              | Save Cano       | el                 |

### Figure 14: Provider Application Process- Provider Governing Body

The Provider Governing Body page mirrors the functionality of the Provider Contact page, displaying a list of governing body members associated with the provider.

Select the "Add New Member" button to add a new member to the grid. Select the Pencil icon in the grid to edit an existing member. Select the Trash Can icon in the grid to delete an existing member.

### Figure 15: Provider Application Process- Provider Governing Body – New Governing Body

Enter the relevant details for the member and Save. The new or updated contact information will appear in the data grid, where it can be further modified, viewed, or deleted. All fields are mandatory.

### 2.9 Domestic Violence General Info

| Print                          | Initial Application for Domestic Violence Center                                                                                                    |
|--------------------------------|----------------------------------------------------------------------------------------------------|
| Documents Required             | Date Incorporated/Legally Established * 🕜                                                                                                    |
| Annlicent                      | 01/01/2015                                                                                                    |
| Applicant General Information  | Date Services Began * 🕐                                                                                                    |
| Providen .                     | 04/03/2015                                                                                                    |
| Provider<br>Provider General   | Months of Operation as a Domestic Violence Center                                                                                                    |
| Administrative Address         | 116                                                                                                    |
| Contact                        | Date Shelter opened (24 hours a day, 7 days a week) * ⑦                                                                                                    |
| Provider Governing Body        | 04/15/2016                                                                                                    |
| Application Details            | Months of Operation as a 24/7 Emergency Shelter                                                                                                    |
| Domestic Violence General Info | 103                                                                                                    |
| Sites                          | Number of the law Dade 2                                                                                                    |
| Staff                          |                                                                                                    |
| Attachments                    |                                                                                                    |
| Sign and Submit                | Number of Outreach Locations * ⑦                                                                                                    |
|                                | 1                                                                                                    |
|                                | Number of Domestic Violence Shelters * 🕜                                                                                                    |
|                                | 1                                                                                                    |
|                                | Service Area(s) * ⑦ At least 1 service area must be selected.                                                                                                    |
|                                | □ Holmes                                                                                                    |
|                                | Z Jackson                                                                                                    |
|                                | Lafayette                                                                                                    |
|                                |                                                                                                    |
|                                | Mission Statement * ⑦                                                                                                    |
|                                | Our mission is to                                                                                                    |
|                                |                                                                                                    |
|                                |                                                                                                    |
|                                |                                                                                                    |
|                                | Changes have been made on this page. Click Save to retain these changes. If you click Previous, Next, or navigate away from this screen without saving, these changes will be lost. |
|                                | Previous Next Save                                                                                                    |

#### Figure 16: Application Details- Domestic Violence General Info

This section captures general information about the domestic violence center. All fields are mandatory. When the user enters the Date Services Began and Date Shelter opened, the Months of Operation are automatically calculated.

Click "Save," then "Next" to move forward to the next screen.

2.10 Sites

| cuments Required                  | Initial Applicat            | ion for Dome  | stic Viole         | nce Center   |               |                    |              |
|-----------------------------------|-----------------------------|---------------|--------------------|--------------|---------------|--------------------|--------------|
| plicant                           | Action A Name               | Address City  | County             | Zip Phone    | Site Type     |                    |              |
| Applicant General<br>nformation   |                             | No data       | available in table |              |               |                    |              |
| ovider                            | Showing 0 to 0 of 0 entries | New Site      |                    |              |               |                    | ×            |
| rovider General                   |                             |               |                    |              |               |                    |              |
| dministrative Address             | Previous Next               | Site Name * ( | 2                  |              | Site          | Type * ②           |              |
| Provider Governing Body           |                             |               |                    |              | Jite          | iype 🕓             |              |
| Provider Parent                   |                             | Site Type * ⑦ |                    |              | (5            | elect One)         |              |
| Organization                      |                             | (Select One)  |                    |              | (S            | elect One)         |              |
| pplication Details                |                             | Site Schedule | (2)                |              | C             | onfidential Emerge | ency Shelter |
| Domestic Violence<br>General Info |                             |               | 0                  |              | 0             | utreach Location   |              |
| Sites                             |                             |               |                    |              | 0             | ther               |              |
| Staff                             |                             |               |                    | Physical (S  | traat) Addrag |                    |              |
| Attachments                       |                             | Address Line  | 1 *                | Filysical (5 | tieet) Addres | >>                 |              |
| Sign and Submit                   |                             |               | -                  |              |               |                    |              |
|                                   |                             | Address Line  | 2 (Optional)       |              |               |                    |              |
|                                   |                             |               |                    |              |               |                    |              |
|                                   |                             | City *        |                    | County *     |               | Zip *              |              |
|                                   |                             |               |                    | (Select One) | ~             |                    |              |
|                                   |                             | Phone *       |                    |              |               |                    |              |
|                                   |                             |               |                    |              |               |                    |              |
|                                   |                             |               |                    |              |               |                    |              |
|                                   |                             | Service Area( | s)                 |              |               |                    |              |
|                                   |                             | Jackson       |                    |              |               |                    |              |
|                                   |                             | 1             |                    |              |               |                    |              |
|                                   |                             |               |                    |              |               |                    |              |

#### **Figure 17: Application Details- Sites**

The Sites page mirrors the functionality of the Provider Contact page, displaying a list of sites associated with the provider.

Select the "New Site" button to add a new site to the grid. Select the Pencil icon in the grid to edit an existing site. Select the Trash Can icon in the grid to delete an existing site.

### Figure 18: Application Details- Sites- New Site

Enter the relevant details for the site and Save. Service Area(s) are displayed for selection based on those entered and saved on the Domestic Violence General Info page. The new or updated information will appear in the data grid, where it can be further modified, viewed, or deleted.

### 2.11 Staff

| Print                             | Initial Application f       | for Domestic Violence                 | e Center               |                          |                                    |     |
|-----------------------------------|-----------------------------|---------------------------------------|------------------------|--------------------------|------------------------------------|-----|
| Documents Required                | New Program Staff           |                                       |                        |                          |                                    |     |
| Applicant                         | 10 🗸 entries per page       |                                       | Search:                |                          |                                    |     |
| Applicant General<br>Information  | Action First Last Name Name | Professional<br>Role License Number   | Email 1<br>Address 1   | Telephone                |                                    |     |
| Provider                          |                             | There is no program staff available.  |                        |                          |                                    | _   |
| Provider General                  | Showing 0 to 0 of 0 entries | Add New Staff                         |                        |                          | ×                                  | < l |
| Administrative Address            | Previous Next               | Role * ⑦                              |                        |                          |                                    |     |
| Contact                           |                             | (Select One)                          |                        |                          | ×                                  |     |
| Provider Governing Body           |                             |                                       |                        |                          |                                    |     |
| Provider Parent<br>Organization   |                             | First Name * ⑦                        |                        | Role * ②                 |                                    |     |
| organization                      |                             |                                       |                        |                          |                                    |     |
| Application Details               |                             | Last Name * 🕐                         |                        | (Select One)             |                                    |     |
| Domestic Violence<br>General Info |                             |                                       |                        | (Select One)             |                                    |     |
| Sites                             |                             | Professional License Number ⑦         |                        | Accounting               | Manager                            |     |
| Staff                             |                             |                                       |                        | Administrate             | or                                 |     |
| Attachments                       |                             |                                       |                        | Advocate Se              | ervices Manager                    |     |
| Sign and Submit                   |                             | Email Address * (?)                   |                        | Alternate En             | nergency Coordinator               |     |
|                                   |                             | -                                     |                        | Emergency                | Coordinator                        |     |
|                                   |                             | Telephone Number * 🕐                  |                        | Shelter Man              | ager                               | T   |
|                                   |                             |                                       |                        |                          |                                    |     |
|                                   |                             | Site Location * ②                     |                        |                          |                                    |     |
|                                   |                             | To select more than one Site Location | lick and drag your cur | sor or hold the [Ctrl] k | ev while selecting multiple values |     |
|                                   |                             | site 1                                | and drug your cu       | set of hold the [ctil] h |                                    |     |
|                                   |                             |                                       |                        |                          |                                    |     |
|                                   |                             |                                       |                        |                          | Save New Staff Cancel              |     |

#### Figure 19: Application Details- Staff

The Staff page mirrors the functionality of the Provider Contact page, displaying a list of staff associated with the provider.

Select the "New Program Staff" button to add a new staff member to the grid. Select the Pencil icon in the grid to edit an existing staff member. Select the Trash Can icon in the grid to delete an existing staff member.

#### Figure 20: Application Details- Staff – Add New Staff

Enter the relevant details for the staff member and Save. Site Location(s) are displayed for selection based on those entered and saved on the Sites page. Each provider will have staff members assigned to them, regardless of the site. These positions may be assigned to one or more sites, but each site does not require staff to be listed. All roles must be entered/created. The new or updated information will appear in the data grid, where it can be further modified, viewed, or deleted.

### 2.12 Attachments

| Print                                         | Initial                      | Application                                  | for Dom                               | estic Vio        | lence Cer         | nter            |               |
|-----------------------------------------------|------------------------------|----------------------------------------------|---------------------------------------|------------------|-------------------|-----------------|---------------|
| Documents Required                            | Please uploa<br>at correspon | ad all required and ar<br>nding listing.     | ny optional attachi                   | ments from this  | page. Listed doc  | uments should   | l be uploaded |
| Applicant<br>Applicant General<br>Information | lf you have<br>program as    | one document attach<br>found in the applicat | iment that meets i<br>ion user guide. | multiple require | ments, please fol | low specific pc | licy for your |
| Provider                                      | Additional s                 | supporting document                          | ation may be atta                     | ched by clicking | ) the Upload Unli | sted Documen    | t button.     |
| Provider General                              |                              |                                              |                                       |                  |                   |                 |               |
| Administrative Address                        | Upload U                     | nlisted Document                             |                                       |                  |                   |                 |               |
| Contact                                       |                              |                                              |                                       |                  |                   |                 |               |
| Provider Governing Body                       | ltem ▲<br>Order              | Document<br>Name                             | Description                           | Required         | Uploaded?         | Upload<br>Date  | Action ⑦      |
| Application Details                           | 1                            | Executive                                    | Business Plan                         | Yes              | No                |                 | Ĺ             |
| Domestic Violence                             |                              | Summary                                      | Component                             |                  |                   |                 |               |
| General Info                                  | 2                            | Community                                    | Community                             | Yes              | No                |                 | <u>ث</u>      |
| Sites                                         |                              | Support                                      | Support                               |                  |                   |                 |               |
| Staff<br>Attachments                          | 3                            | Law Enforcement                              | Community                             | Yes              | No                |                 | Ţ             |
| Sign and Submit                               | 4                            | Income Statement                             | Financial Plan                        | Yes              | No                |                 | Ţ             |
|                                               | 5                            | Local Match                                  | Financial Plan                        | Yes              | No                |                 | Ţ             |
|                                               | 6                            | Independent<br>Financial Audit               | Financial Plan                        | Yes              | No                |                 | Ţ             |
| Upload Do                                     | ocument                      |                                              |                                       |                  |                   | ×               |               |
| Choose File                                   | e No file ch                 | nosen                                        |                                       |                  |                   |                 |               |
| Comments:                                     |                              |                                              |                                       |                  |                   |                 |               |
|                                               |                              |                                              |                                       |                  |                   |                 |               |
|                                               |                              |                                              |                                       | Upload           | This Document     | Cancel          |               |

#### **Figure 21: Application Details- Attachments**

The Provider Attachments tab simplifies the submission and verification of required documents. Users can upload unlisted documents, which will appear dynamically in a grid or table.

#### Note: All "required" documents must be uploaded to submit an application.

If the user has uploaded a single document that meets multiple requirements, they may upload a onepage/one-line statement indicating that the required content is included in another document, and reference that document name. This allows users to streamline their submissions by referencing other documents instead of duplicating content.

The "Upload Unlisted Document" button allows users to submit additional document(s) that may be beneficial to the Department when reviewing the submitted request.

### 2.13 Sign and Submit

| Print                                                                                                    | Initial Ap                                                                                                    |                                                                                                    |                                                                                                    |
|----------------------------------------------------------------------------------------------------|----------------------------------------------------------------------------------------------------|----------------------------------------------------------------------------------------------------|----------------------------------------------------------------------------------------------------|
| Documents Required                                                                                                    | Request is not co                                                                                                 |                                                                                                    |                                                                                                    |
| Applicant<br>Applicant General<br>Information                                                                                       | Previous Validated                                                                                                | Description                                                                                                    |                                                                                                    |
| Provider<br>Provider General                                                                                                    | ~                                                                                                    | Applicant General Information                                                                                                    |                                                                                                    |
| Administrative Address                                                                                                    | ✓<br>✓                                                                                                    | Provider General Provider Administrative Addresses                                                                                                    |                                                                                                    |
| Provider Governing Body                                                                                                    | ~                                                                                                    | Provider Contact                                                                                                    |                                                                                                    |
| Application Details                                                                                                    | ✓<br>✓                                                                                                    | Provider Governing Body Domestic Violence General Info                                                                                                    |                                                                                                    |
| General Info                                                                                                    | ~                                                                                                    | Sites                                                                                                    |                                                                                                    |
| Staff                                                                                                    | ×<br>×                                                                                                    | Staff Attachments Required                                                                                                    |                                                                                                    |
| Attachments<br>Sign and Submit                                                                                                    | Showing 1 to 9 o                                                                                                  | of 9 entries                                                                                                    |                                                                                                    |
| <ul> <li>I attest that the n<br/>Department of C<br/>omissions, misster</li> <li>I understand that<br/>and affirm that a</li> </ul> | named program in th<br>hildren and Families<br>atements, or misrep<br>t knowingly making<br>II the information gi | nis application meets all standards for certification as required by Florida Statutes. By submission of this<br>, I agree to abide by all rules, statutes, standards, policies and procedures that apply to the operation o<br>resentations are grounds for rejection of certification. I understand that certification is non-transferable<br>a false statement on this application constitutes a second-degree misdemeanor as provided in Florida<br>ven within this application is true and correct. | application and upon approval by the<br>f an authorized facility. I understand that any<br>Statutes. By signing this application, I swear |
|                                                                                                    | 3                                                                                                    |                                                                                                    |                                                                                                    |

#### Figure 22: Application Details- Sign and Submit

Validated information will appear with a green checkmark. Missing or incorrect information will appear with a red "X." Once all required information is validated, an attestation will appear. Users should read the attestation statement and select the confirmation checkbox to reflect agreement with the statement. This action makes the "Submit" button appear. Users can then click the "Submit" button to complete and submit the application.

### 2.14 Print Application

| C | F Privilege and Certification System |
|---|--------------------------------------|
| m | e Manage 🔻 Sign Off                  |
| l | Print Close                          |
|   | Applicant General Information        |
|   | First Name                           |
|   | archana                              |
|   | Last Name                            |
|   | murthy                               |
|   | Email                                |
|   | archana.murthy@myflfamilies.com      |
|   | Position                             |
|   | Business Analyst                     |
|   | Phone                                |
|   | 185-056-7248                         |
|   | County                               |
|   | Leon                                 |

### Figure 23: Application Details- Print

Users can print the application at any time by clicking the Print button in the application menu. This allows them to either view the entire application and print it or just view it and close the window by using the Close button.

# 3 Additional Tabs Visible After Application Submission

There are several additional tabs that may become visible to the provider after the Department processes its application. Unless indicated otherwise, these tabs are read only and displayed only for informational purposes.

### 3.1 Sites Inspection

| Print                                      | Initial Application for Domestic Viol                                                                                                    | lence Center            |                              |            |
|--------------------------------------------|----------------------------------------------------------------------------------------------------|-------------------------|------------------------------|------------|
| Return to Request List                     | Name of Center: Sita V                                                                                                    |                         |                              |            |
| DCF Only                                   | Please respond to each question with "Yes", "No", or "N/A" and provide                                                                                                    | e comments explaining e | each "No" or "N/A" response. |            |
| Assignment                                 | Description                                                                                                    | Response                | Comments                     |            |
| Approval                                   | Part 1: Health & Condition                                                                                                    |                         |                              |            |
| Applicant<br>Applicant General Information | Is the shelter facility and any of its additional amenities in good repair (including walls, ceilings and floors) $\ref{eq:theta}$                                                                | Yes 🗸                   |                              | 4          |
| Provider<br>Provider General               | Are bathrooms operable with evidence of regular maintenance? (both hot and cold water, drains work properly)                                                                                      | Yes 🗸                   |                              | k          |
| Administrative Address<br>Contact          | Are kitchens operable with evidence of regular maintenance? (both hot and cold water, drains work properly)                                                                                       | No 🗸                    | Test                         | 4          |
| Provider Governing Body                    | Are equipment, furniture, and laundry room appliances within the facility in good working condition and properly maintained?                                                                      | No v                    | Test                         | 4          |
| Domestic Violence General Info Sites       | Safety hazards: are toxic materials and cleaning supplies safely stored<br>separately from food and inaccessible to children? (i.e. no cleaning<br>products stored where children can reach them) | No 🗸                    | Test                         | 4          |
| Staff Sites Inspection                     | Is the shelter facility and any of its additional amenities clean and free from vermin infestation?                                                                                               | No 🗸                    | Test                         | <i>i</i> , |
| Attachments Sign and Submit                | Is a current (within the past 365 days) annual sanitation inspection report maintained in center records and available for review on-site?                                                        | No 🗸                    | Test                         | 4          |
| Correspondence Discussion                  | Is the facility (entrances, exits, doorways, bathrooms, activity areas<br>including outdoor area) accessible to persons with mobility limitations?                                                | Yes 🗸                   |                              |            |
|                                            | Part 2: Safety                                                                                                    |                         |                              |            |
|                                            | Is the elevator inspection current?                                                                                                    | Yes 🗸                   |                              | 1.         |

### Figure 24: Application Detail- Sites Inspection

The "Sites Inspection" page is initially visible only to Department of Children and Families (DCF) staff and includes inspections for both new and renewal applications, as well as new sites for service location modifications. Inspections assess the safety and suitability of facilities. After the initial DCF evaluation, providers can view the information in a read-only format.

### 3.2 Discussion

| Current User                                                                                             |
|----------------------------------------------------------------------------------------------------|
| Archana Murthy (archana.murthy@myfifamilies.com)                                                         |
|                                                                                                    |
|                                                                                                    |
|                                                                                                    |
|                                                                                                    |
|                                                                                                    |
| Send Clear                                                                                               |
| Archana Murthy (archana.murthy@myflfamilies.com) commented on Tuesday, June 25, 2024 at 1:53 PM<br>test  |
| Archana Murthy (archana.murthy@myflfamilies.com) commented on Tuesday, June 25, 2024 at 1:53 PM<br>test  |
| Archana Murthy (archana.murthy@myflfamilies.com) commented on Tuesday, June 25, 2024 at 1:53 PM<br>test  |
| Archana Murthy (archana.murthy@myflfamilies.com) commented on Thursday, June 13, 2024 at 1:57 PM<br>test |
| Previous Next                                                                                            |

#### **Figure 25: Discussion**

The Discussion page enhances interaction between providers and DCF staff. It allows Department and provider staff to send messages to each other and archives all previous communications, displaying them in an organized manner.

#### 3.3 Assignment

| <br> | <br> |  |
|------|------|--|
|      |      |  |
|      |      |  |
|      |      |  |
|      |      |  |
|      |      |  |
| 0    |      |  |

### Figure 26: DCF Only-Assignment

The Assignment page allows programs to view the Department staff assigned and responsible for reviewing the application and ensuring the program remains in compliance.

### 3.4 Approval

| Action   |  |
|----------|--|
| Approved |  |
| Previous |  |

### Figure 27: DCF Only- Approval

The Approval page displays the current status of the application, up to and including Approval.

4 Manage Privileged Staff

|        | FLORIDA D              | EPARTMENT<br>AND FAMILIES                 | Service               | s▼ Resource Library     | News and Events ▼ Ab           | oout ▼ Contact Us |
|--------|------------------------|-------------------------------------------|-----------------------|-------------------------|--------------------------------|-------------------|
| DCF    | Privilege a            | nd Certification System                   |                       |                         |                                |                   |
| Home   | Manage 👻 Sign Off      |                                           |                       |                         |                                |                   |
| (Sel   | Certification          | ✓ Create                                  |                       | □ Show A                | AII                            |                   |
|        | Privileged Staff       |                                           |                       |                         |                                |                   |
| 10     | Closures               |                                           |                       |                         |                                |                   |
| Actio  | n Reference ID         | 🔶 Туре                                    | Status<br>Change Date | DCF Contact State       | us Certificate                 | Expires           |
| Q      | 2025-DV-00007          | Initial Application for Domestic Violence | Center 03/04/2025     | Unassigned Prov<br>Prog | vider In- No Existing<br>gress | Certificate       |
| Showir | ng 1 to 3 of 3 entries |                                           |                       |                         |                                | « < 1 > »         |

### Figure 28: Access Privileged Staff Functionality

To manage privileged staff, users may select the "Privileged Staff" option from the "Manage" menu.

### 4.1 Approved Staff

| Hor | ne Ma    | nage 👻  | Sign Of    | Ť        |      |                              |              |                   |                                     |                                        |          |                    |             |
|-----|----------|---------|------------|----------|------|------------------------------|--------------|-------------------|-------------------------------------|----------------------------------------|----------|--------------------|-------------|
|     | Staff Re | equests | Ар         | proved S | taff |                              |              |                   |                                     |                                        |          |                    |             |
| 1   | 0 ~      | entries | s per pa   | ge       |      |                              |              |                   |                                     |                                        |          | Search:            |             |
|     |          | A       | Action     |          | •    | Staff Unique ID 🔶            | First Name 💧 | Last Name 💧       | Туре 🔶                              | Status Change Date 🔶                   | Status 🔶 | Termination Date 🔶 | Is Active 💧 |
|     | Q        | ۵       | <b>*</b>   |          | *    | 2024-DP-00032, 2024-HP-00032 | Mia          | Paul test updated | Both HT and DV Privileged Person    | Thursday, December 19, 2024 at 8:24 AM | Approved | 2025-01-31         | Yes         |
|     | Q        | ۵       | <b>.</b> * |          | **   | 2024-HP-00028                | Lucky        | Charms            | Human Trafficking Privileged Person | Thursday, December 19, 2024 at 9:38 AM | Approved |                    | Yes         |
|     | Q        | ۵       | *          |          | *    | 2024-DP-00029, 2024-HP-00029 | TwentyFive   | TwentySix         | Both HT and DV Privileged Person    | Thursday, December 19, 2024 at 1:21 PM | Approved | 2025-01-31         | Yes         |
|     |          |         |            |          |      |                              |              |                   |                                     |                                        |          |                    |             |

### Figure 29: Privileged Staff- Approved Staff

The Approved Staff tab displays a list of individuals who have been registered and approved for privilege with the user's associated Provider and is the first tab displayed when managing Privileged Staff.

From this tab, a user may utilize the available actions to view the demographics of the privileged staff person, print the privilege staff certificate, report that a staff person no longer works with the provider, report that a staff person has returned to work with the provider, report a staff name change, or report a staff position change.

### 4.2 Staff Requests

| Hom | ie Manage ▼ Sign Off |                 |              |             |                                                                         |                                           |                      |
|-----|----------------------|-----------------|--------------|-------------|-------------------------------------------------------------------------|-------------------------------------------|----------------------|
|     | Staff Requests Appr  | oved Staff      |              |             |                                                                         |                                           |                      |
|     | New Staff Request    |                 |              |             |                                                                         |                                           |                      |
|     | Show Completed       |                 |              |             |                                                                         |                                           |                      |
| 10  | ) 🗸 entries per page | 2               |              |             |                                                                         |                                           | Search:              |
|     | Action               | Staff Unique ID | First Name 🔶 | Last Name 🗍 | Туре                                                                    | Status Change Date                        | Status 🔶             |
|     | Z                    | 2024-DP-00032   |              |             | Privileged Staff Name Change                                            | Thursday, December 19, 2024 at<br>8:58 AM | Provider In-Progress |
|     | Z                    | 2024-HP-00028   | Lucky        | Charms      | Initial Application of Privileged<br>Staff for Domestic Violence Center | Friday, December 20, 2024 at 1:21<br>PM   | Provider In-Progress |
|     |                      | 2024-HP-00028   | Lucky        | Charms      | Initial Application of Privileged<br>Staff for Domestic Violence Center | Monday, January 27, 2025 at 5:55<br>AM    | Provider In-Progress |

### Figure 30: Privileged Staff- Staff Requests

The Staff Requests tab shows a list of privilege applications along with their current statuses. To create a new privileged staff request, the user may select the "New Staff Request" option.

## 4.3 New Privilege Staff Request

| Staff Requests                     | Approved Staff                                                                                                    |                                                              |
|------------------------------------|----------------------------------------------------------------------------------------------------|--------------------------------------------------------------|
| Before adding a ne                 | w Privileged Staff, check to see if that staff member is already in the system by entering the known Staff ID for the privileged staff member or entering the nam                                                      | e and date of birth for the privileged staff member.         |
| First, search for an               | Existing Privileged Staff using their Staff ID,                                                                                                    | Or, search for an Existing Privileged Staff using their Name |
| Staff ID *                         |                                                                                                    | First Name *                                                 |
|                                    |                                                                                                    | Neena                                                        |
| Search Cance                       | Request Add New Privileged Staff                                                                                                    | Middle Name                                                  |
| The system cann<br>should have bee | ot find any matches for this staff person. Please select a request type from the options below and then click 'Add New Staff'. If you feel a result<br>n returned, consider trying an alternate search method as well. | Last Name *                                                  |
|                                    |                                                                                                    | Smith                                                        |
| (Select One)                       | ×                                                                                                    | Date of Birth *                                              |
| (Select One)                       |                                                                                                    | 01/01/1978                                                   |
| Initial Application                | for Domestic Violence Privilege Person<br>for Human Trafficking Privilege Person                                                                                                    | Search Cancel Request                                        |

### Figure 31: Privileged Staff- Search for Staff and Create Application for New Record

To create a Privilege application for a new staff person, enter his/her Staff ID, if known, or name and date of birth to search for an existing record. If they are not found, the user can create an initial application for Human Trafficking or Domestic Violence privilege by selecting the appropriate option from the dropdown menu and clicking "Add New Privileged Staff." If the staff member is already in the system, the available application options will vary accordingly. (See below)

| Staff Requests Approved Staff                                                                                                    |                                                              |
|----------------------------------------------------------------------------------------------------|--------------------------------------------------------------|
| Before adding a new Privileged Staff, check to see if that staff member is already in the system by entering the known Staff ID for the privileged staff member or entering the name | ne and date of birth for the privileged staff member.        |
| First, search for an Existing Privileged Staff using their Staff ID,                                                                                                    | Or, search for an Existing Privileged Staff using their Name |
| Staff ID *                                                                                                    | First Name *                                                 |
| 2025-HP-00043                                                                                                    |                                                              |
| Search Cancel Request Add New Privileged Staff                                                                                                    | Middle Name                                                  |
| The system has leasted a matching staff. Tomy Tiger, birth data: 10/10/2001 Plazes select a request time from the entions below and then slick 'Add New Staff'                       |                                                              |
| The system has located a matching start: long liger, birth date: 10/10/2001, Please select a request type from the options below and then click. Add livew start .                   | Last Name *                                                  |
|                                                                                                    |                                                              |
| (Select One)                                                                                                    | Date of Birth *                                              |
| (Select One)                                                                                                    | mm/dd/www                                                    |
| Initial Application for Domestic Violence Privilege Person                                                                                                    | init of fiff                                                 |
| Associate Privileged Staff with new Provider (HT)                                                                                                    | Search Cancel Request                                        |

### 4.3.1 Documents Required

| Staff Requests Approved Staff      |                                             |                                                                                                    |                                                             |                                                   |
|------------------------------------|---------------------------------------------|----------------------------------------------------------------------------------------------------|-------------------------------------------------------------|---------------------------------------------------|
| Return to Privileged Staff Listing | Provider Document                           | s Required.                                                                                                    |                                                             |                                                   |
| Documents Required                 | The following docum<br>as outlined below. M | ents are required with your application. Please submit one or mc<br>ultiple items submitted within one attachment should include a t   | ore attachments following the able of contents and dividers | e specified format and order<br>for each section. |
| Requestor                          | You may download d<br>submission.           | ocument templates from this page. Attachments may be uploade                                                                           | ed via the Attachments tab w                                | ithin the application prior to                    |
| General Privileged Staff Member    | Thank you for your a application package.   | ttention to detail. We appreciate your adherence to these guideli<br>Incomplete applications will unfortunately be returned to you for | nes and look forward to revie<br>r correction.              | ewing your complete                               |
| General-DV                         | Item Order 🔺                                | Document Name                                                                                                    | Description 🔶                                               | Download Template                                 |
| Attachments                        | 1                                           | Notarized Affidavit                                                                                                    | Privilege Documents                                         |                                                   |
|                                    | 2                                           | Core Competency Training Agenda                                                                                                    | Privilege Documents                                         |                                                   |
| Sign and Submit                    | 3                                           | Sign in Sheets for Training                                                                                                    | Privilege Documents                                         |                                                   |
|                                    | 4                                           | Listing of Additional 6 Hours of DV Training                                                                                           | Privilege Documents                                         |                                                   |
|                                    | 5                                           | Job Description Affidavit(s) to Register for Privilege                                                                                 | Privilege Documents                                         |                                                   |
|                                    |                                             |                                                                                                    |                                                             |                                                   |
|                                    | Next Cancel                                 |                                                                                                    |                                                             |                                                   |

#### Figure 32: Privilege Application Process- Documents Required

The screen features a table detailing the required documents to support the application. It includes columns for Item Order, Document Name, Description, and Download Template. The link in the Download Template column, if present, will allow the user to download a template of the required form for completion.

The documents required for submission are different for each application type. Not all application types will require documents to be uploaded.

Note: This is NOT where required documents are uploaded. The actual document upload process will occur in a later step. Click the "Next" button to proceed to the Requestor General Information tab.

### 4.3.2 Requestor General Information

| Staff Requests Approved Staff      |                    |
|------------------------------------|--------------------|
| Return to Privileged Staff Listing | First Name *       |
|                                    |                    |
| Documents Required                 | Last Name *        |
| Requestor                          |                    |
| General                            | Email *            |
| Privileged Staff Member            |                    |
| General-DV                         | Position *         |
| Attachments                        | Executive Director |
| Sine and Submit                    | Phone *            |
| Sign and Submit                    |                    |
|                                    | County *           |
|                                    | Orange             |
|                                    |                    |
|                                    | Previous Next      |

### Figure 33: Privilege Application Process- Requestor General Information

The pre-populated information is sourced from the user's registration and is displayed in a read-only format.

### 4.3.3 General-DV

| Return to Privileged Staff Listing | Provider Name                                             |
|------------------------------------|-----------------------------------------------------------|
|                                    | Red Mermaid Safehouse                                     |
| Documents Required                 | Privileged Unique ID                                      |
| Requestor                          |                                                           |
| General                            | J                                                         |
| Privileged Staff Member            | Legal First Name *                                        |
| General-DV                         | Michael                                                   |
| Attachmente                        | Legal Middle Name                                         |
| Attachments                        |                                                           |
| Sign and Submit                    | Legal Last Name *                                         |
|                                    | Scott                                                     |
|                                    | Aliases                                                   |
|                                    |                                                           |
|                                    | Date of Birth *                                           |
|                                    | 01/01/2000                                                |
|                                    | Test Score *                                              |
|                                    | 76                                                        |
|                                    | Date 30 Hours of Training Completed *                     |
|                                    | 01/12/2023                                                |
|                                    | Exempt from public records *                              |
|                                    | No                                                        |
|                                    | If checked, be sure to attach the required documentation. |
|                                    | Date of Hire *                                            |
|                                    | 01/01/2024                                                |
|                                    | Position *                                                |
|                                    | Privilege Advocate                                        |
|                                    |                                                           |
|                                    | Previous Next Save Cancel                                 |

### Figure 34: Privileged Staff Member- General-DV

The General-DV tab collects required demographics and training details about the staff person for which the provider is requesting privilege.

Note: Click the "Save" button before continuing to avoid losing data entered on this screen.

### 4.3.4 Attachments

| Staff Requests Approved Staff      |                  |                             |                                                              |                 |                  |                  |                       |
|------------------------------------|------------------|-----------------------------|--------------------------------------------------------------|-----------------|------------------|------------------|-----------------------|
| Return to Privileged Staff Listing | Provider Appli   | cation Documents Require    | ed.                                                          |                 |                  |                  |                       |
| Documents Required                 | Please upload a  | Il required and any optiona | I attachments from this page                                 | . Listed docum  | ents should be   | e uploaded at co | prresponding listing. |
| Requestor                          | application user | r guide.                    | i meets multiple requirement                                 | s, piease tonov | specific policy  | , lor your progr |                       |
| Privileged Staff Member            | Additional supp  | oorting documentation may   | be attached by clicking the l                                | Jpload Unliste  | d Document bi    | utton.           |                       |
| General-DV                         |                  |                             |                                                              |                 |                  |                  |                       |
| Attachments                        | ltem ▲<br>Order  | Document Name               | Description                                                  | Required        | Upload<br>Status | Upload<br>Date   | Action                |
| Sign and Submit                    | 1                |                             | Notarized Affidavit                                          | Yes             | No               |                  | Ţ                     |
|                                    | 2                |                             | Core Competency<br>Training Agenda                           | Yes             | No               |                  | ſ                     |
|                                    | 3                |                             | Sign in Sheets for Training                                  | Yes             | No               |                  | Ţ                     |
|                                    | 4                |                             | Listing of Additional 6<br>Hours of DV Training              | Yes             | No               |                  | ſ                     |
|                                    | 5                |                             | Job Description<br>Affidavit(s) to Register for<br>Privilege | Yes             | No               |                  | ٢                     |
|                                    | Previous         | Next                        |                                                              |                 |                  |                  |                       |

### Figure 35: Privilege Application Process- Attachments

The Attachments tab simplifies the submission and verification of required documents for Privilege. Users can upload unlisted documents, which will appear dynamically in a grid or table.

#### Note: All required documents must be uploaded to submit an application.

If the user has uploaded a single document that meets multiple requirements, they may upload a one-page/one-line statement indicating that the required content is included in another document, and reference that document name. This allows users to streamline their submissions by referencing other documents instead of duplicating content.

The "Upload Unlisted Document" button allows users to submit additional document(s) that may be beneficial to the Department when reviewing the submitted request.

### 4.3.5 Sign and Submit

| Return to Privileged Staff Listing                                                                                                    | Previous                                                                                                    |                                                                                                    |
|----------------------------------------------------------------------------------------------------|----------------------------------------------------------------------------------------------------|----------------------------------------------------------------------------------------------------|
| Documents Required                                                                                                    | Request is not comple                                                                                                    | ete. Please complete the identified items.                                                                                                    |
| Requestor                                                                                                    |                                                                                                    |                                                                                                    |
| General                                                                                                    | Validated 🔺                                                                                                    | Description                                                                                                    |
| Privileged Staff Member                                                                                                    | ×                                                                                                    | Privileged Staff Member - General                                                                                                    |
| General-DV                                                                                                    | ×                                                                                                    | Attachments Required                                                                                                    |
| Attachments                                                                                                    | Showing 1 to 2 of 2 e                                                                                                    | ntries                                                                                                    |
| Sign and Submit                                                                                                    |                                                                                                    |                                                                                                    |
|                                                                                                    |                                                                                                    |                                                                                                    |
| l attest that the named program in this applic<br>Department of Children and Families, I agree<br>omissions, misstatements, or misrepresentati | cation meets all standards for certifica<br>to abide by all rules, statutes, standar<br>ons are grounds for rejection of certifi | tion as required by Florida Statutes. By submission of this application and upon approv<br>ds, policies and procedures that apply to the operation of an authorized facility. I unde<br>cation. I understand that certification is non-transferable. |

### Figure 36: Privilege Application Process- Sign and Submit

Submi

Validated information will appear with a green checkmark. Missing or incorrect information will appear with a red "X." Once all required information is validated, an attestation will appear. Users should read the attestation statement and select the confirmation checkbox to reflect agreement with the statement. This action makes the "Submit" button appear. Users can then click the "Submit" button to complete and submit the application.

### 4.4 Staff Name Change

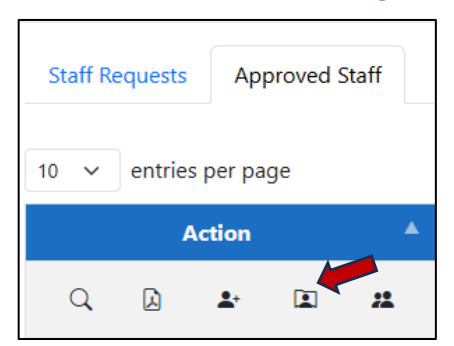

### Figure 37: Privileged Staff Member- Staff Name Change

From the Approved Staff tab, a user may click on the 🔲 icon to initiate a name change request.

| Privilege and Certification        | System Home Manage - Sign Off |
|------------------------------------|-------------------------------|
| Staff Requests                     |                               |
| Return to Privileged Staff Listing | Provider Name                 |
|                                    | TestOrg                       |
| Documents Required                 | Privileged Unique ID          |
| Requestor                          | 2024-DP-00002                 |
| General                            | Legal First Name              |
| Privileged Staff Member            | Jtest                         |
| Name change                        | Legal Middle Name             |
| Attachments                        | t                             |
| Sign and Submit                    | Legal Last Name               |
|                                    | Ktest                         |
|                                    | Aliases                       |
|                                    |                               |
|                                    | Date of Birth                 |
|                                    | 2024-06-03                    |
|                                    |                               |
|                                    | Update Legal Name             |
|                                    | Legal First Name * ?          |
|                                    | Amith                         |
|                                    | Legal Middle Name 🕐           |
|                                    | Jerry                         |
|                                    | Legal Last Name * 🕐           |
|                                    | Singh                         |
|                                    |                               |
|                                    | Previous Next Save            |

#### Figure 38: Privileged Staff Member- Update Legal Name

After reviewing the Requestor General page, the user will be directed to the Privileged Staff Member Name Change page where the staff member's current approved information will be pre-populated. The user will enter the updated legal name, save the record, and continue to upload any attachments and submit the request.

### 4.5 Staff Position Change

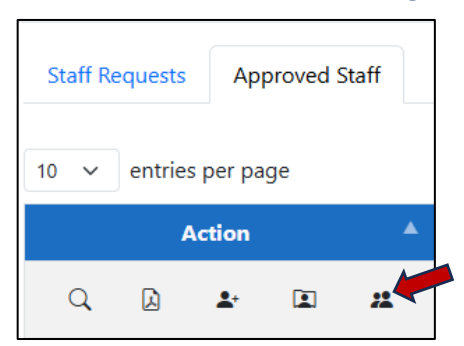

### Figure 39: Privileged Staff Member- Staff Position Change

From the Approved Staff tab, a user may click on the 🤽 icon to initiate a position change request.

| Staff Requests                     |                                         |   |  |  |  |  |
|------------------------------------|-----------------------------------------|---|--|--|--|--|
| Return to Privileged Staff Listing | Provider Name                           |   |  |  |  |  |
|                                    | TestOrg                                 |   |  |  |  |  |
| Documents Required                 | Privileged Unique ID                    |   |  |  |  |  |
| lequestor                          | 2024-DP-00002                           |   |  |  |  |  |
| General                            | l enal First Name                       |   |  |  |  |  |
| rivileged Staff Member             | Itest                                   |   |  |  |  |  |
| Edit Position                      | Edit Position                           |   |  |  |  |  |
|                                    | Legal Middle Name                       |   |  |  |  |  |
| Attachments                        | t                                       |   |  |  |  |  |
| Sign and Submit                    | Legal Last Name                         |   |  |  |  |  |
| 5                                  | Ktest                                   |   |  |  |  |  |
|                                    | Aliases                                 |   |  |  |  |  |
|                                    | r                                       |   |  |  |  |  |
|                                    | Date of Birth                           |   |  |  |  |  |
|                                    | 2024-06-03                              |   |  |  |  |  |
|                                    | Test Score *                            |   |  |  |  |  |
|                                    | 89                                      |   |  |  |  |  |
|                                    | Date 30 Hours of Training Completed *   |   |  |  |  |  |
|                                    | 06/04/2024                              | ÷ |  |  |  |  |
|                                    | Exempt from public records No ✓ Statute |   |  |  |  |  |
|                                    | Date of Hire                            |   |  |  |  |  |
|                                    | 2024-06-05                              |   |  |  |  |  |
|                                    | Position *                              |   |  |  |  |  |
|                                    | manager                                 |   |  |  |  |  |

#### Figure 40: Privileged Staff Member- Edit Position

After reviewing the Requestor General page, the user will be directed to the Privileged Staff Member Edit Position page where the staff member's current approved information will be pre-populated. The user will enter the updated position title, save the record, and continue to upload any attachments and submit the request.

### 4.6 Staff Termination

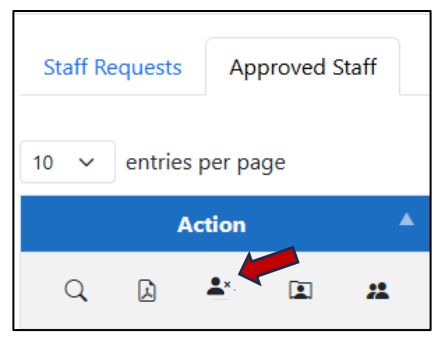

### Figure 41: Privileged Staff Member- Staff Termination Request

From the Approved Staff tab, a user may click on the 上 icon to initiate a staff termination request.

| Home Manage - Sign Off             |                         |  |  |  |  |
|------------------------------------|-------------------------|--|--|--|--|
| Staff Requests Approved Staff      |                         |  |  |  |  |
| Return to Privileged Staff Listing | Provider Name           |  |  |  |  |
| Documents Required                 |                         |  |  |  |  |
| Requestor                          | Privileged Unique ID    |  |  |  |  |
| General                            | Loss Find Name          |  |  |  |  |
| Privileged Staff Member            | Chelsea                 |  |  |  |  |
| Privileged Staff Termination       | Legal Middle Name       |  |  |  |  |
| Attachments                        |                         |  |  |  |  |
|                                    | Legal Last Name         |  |  |  |  |
| Sign and Submit                    | Massey                  |  |  |  |  |
|                                    | Aliases                 |  |  |  |  |
|                                    |                         |  |  |  |  |
|                                    | Date of Birth           |  |  |  |  |
|                                    |                         |  |  |  |  |
|                                    | Test Score              |  |  |  |  |
|                                    |                         |  |  |  |  |
|                                    | 2025-03-05              |  |  |  |  |
|                                    | Exempt from Statute     |  |  |  |  |
|                                    | public records          |  |  |  |  |
|                                    | Date of Hire            |  |  |  |  |
|                                    | 2025-03-05              |  |  |  |  |
|                                    | Date Of Termination * ③ |  |  |  |  |
|                                    | mm/uu/yyyy              |  |  |  |  |
|                                    | Previous Next Save      |  |  |  |  |

#### Figure 42: Privileged Staff Member- Privileged Staff Termination

After reviewing the Requestor General page, the user will be directed to the Privileged Staff Member Termination page where the staff member's current approved information will be pre-populated. The user will enter the termination date, save the record, and continue to upload any attachments and submit the request.

# 5 Provider Closure

When a provider's certification has expired, is relinquished, or otherwise not renewed, the Department will process a closure request. The provider will have the capability to view that a closure has taken place.

|       | FLORIDA DEPARTMENT<br>OF CHILDREN AND FAMILIES |           |                         |                                                         |           |  |
|-------|------------------------------------------------|-----------|-------------------------|---------------------------------------------------------|-----------|--|
| DCF   | Privil                                         | ege a     | and Certification Syste | em                                                      |           |  |
| Home  | Manage 🔹                                       | Sign Off  |                         |                                                         |           |  |
| (Sel  | (Sel Certification Create                      |           |                         |                                                         |           |  |
|       | Privileged Staff                               |           |                         |                                                         |           |  |
| 10    | 10 Closures                                    |           |                         |                                                         |           |  |
|       | Action                                         | Referen   | ice ID 🔶                | Туре                                                    | Status Cl |  |
|       | Q 2025-BP-02249                                |           | -02249                  | Initial Application for Batterers' Intervention Program |           |  |
|       | Q 2025-HT-02246                                |           | r-02246                 | Initial Application for Human Trafficking Safehouse     |           |  |
| Showi | ing 1 to 9 of                                  | 9 entries |                         |                                                         |           |  |

### Figure 43: Manage- Closures

To view closure requests, the user may select the "Closures" option from the "Manage" menu.

| Home Manage * Sign Off |                                                     |                            |                                 |          |                |  |  |  |
|------------------------|-----------------------------------------------------|----------------------------|---------------------------------|----------|----------------|--|--|--|
| Status                 |                                                     |                            |                                 |          |                |  |  |  |
| (Select One)           | ✓ Search                                            |                            |                                 |          |                |  |  |  |
| 10 v entries per page  |                                                     |                            |                                 |          |                |  |  |  |
| Request ID 🔶           | Application Type                                    | Provider                   | Site                            | Status 🕴 | Closure Reason |  |  |  |
| 2025-CB-02245          | Closure Request for Batterers' Intervention Program | Florida Panther Rescue LLC |                                 | Approved | Other          |  |  |  |
| 2025-CD-00530          | Closure Request for Domestic Violence               | Florida Panther Rescue LLC |                                 | Approved | Non-Renewal    |  |  |  |
| 2025-CH-00535          | Closure Request for Human Trafficking Safehouses    | Florida Panther Rescue LLC | Everglades Safehouse            | Approved | Non-Renewal    |  |  |  |
| 2025-CH-00536          | Closure Request for Human Trafficking Safehouses    | Florida Panther Rescue LLC | Palm Trees Transitional Housing | Approved | Surrender      |  |  |  |
| 2025-CH-02242          | Closure Request for Human Trafficking Safehouses    | Florida Panther Rescue LLC | Jack Site                       | Approved | Expired        |  |  |  |

#### **Figure 44: View Provider Closure Records**

The Closures screen displays a list of closure requests that have been processed by the Department. The provider can view the data grid and may contact the Department to report any concerns.